# ADFS mit Azure

Dominic Peisker

Cnlab Herbsttagung KOSMOS, Zürich, 7. September 2022

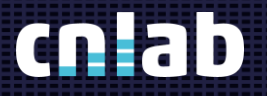

## Agenda\_

## JIRA Anbindung an Azure AD JIRA Login via Azure AD und AFDS

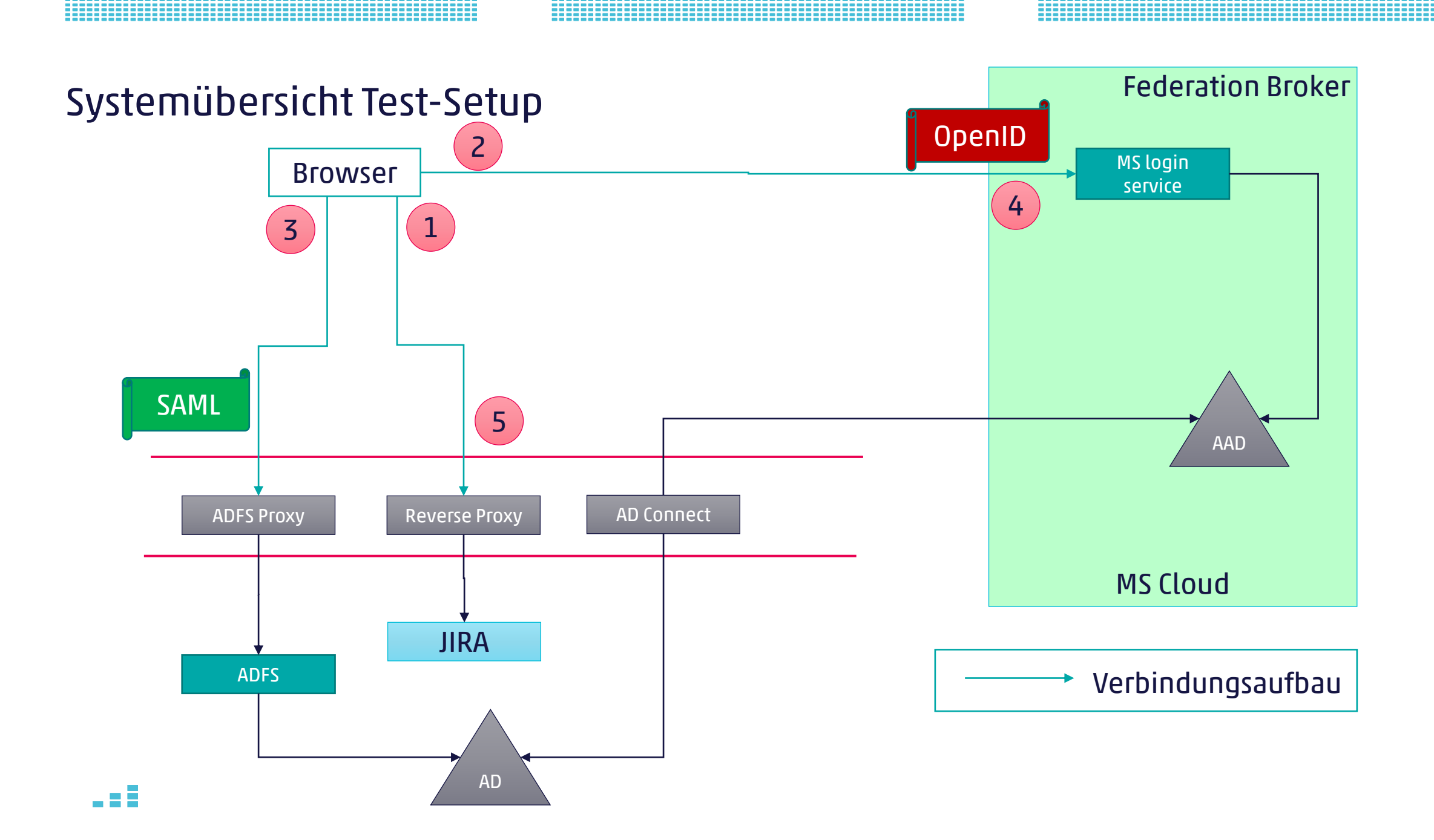

### JIRA Anbindung an Azure AD

- Demo
  - (Plugin-) Konfiguration im JIRA
  - Konfiguration im Azure AD
  - Ablauf Login

| 4                                                 | Surp Project Intruder Repeater Window Help Burp Suite Professional v2022.8.2 - JIRA_to_AAD - lice |        |             |                 |                 |                 |                  |              |             |                       |              |
|---------------------------------------------------|---------------------------------------------------------------------------------------------------|--------|-------------|-----------------|-----------------|-----------------|------------------|--------------|-------------|-----------------------|--------------|
| Das                                               | hboard Target Pro                                                                                 | oxy li | ntruder     | Repeater        | Sequencer       | Decoder         | Comparer         | Logger       | Extender    | Project options       | User option: |
| Intercept HTTP history WebSockets history Options |                                                                                                   |        |             |                 |                 |                 |                  |              |             |                       |              |
| Filter: Showing all items                         |                                                                                                   |        |             |                 |                 |                 |                  |              |             |                       |              |
| # ~                                               | Host                                                                                              | Method | URL         |                 |                 |                 |                  | Comment      |             |                       |              |
| 103                                               | https://pv-test.cnlab.ch                                                                          | GET    | /plugins/se | rvlet/no.kanteg | ga.kerberosauth | .kerberosauth-  | plugin/callback  | code=0.ATA   | A_fkDdQP-cU | Redirect to JIRA with | Auth Code    |
| 102                                               | https://login.microsoftonl                                                                        | POST   | /7503f9fd-f | e03-4e71-8752-  | -5577da5480bd/  | /login          |                  |              |             | Login to AAD          |              |
| 84                                                | https://login.microsoftonl                                                                        | GET    | /7503f9fd-f | e03-4e71-8752-  | -5577da5480bd/  | /oauth2/v2.0/au | thorize?redirect | _uri=https%3 | 8A%2F%2Fpv  | Auth Request to AAI   | )            |
| 83                                                | https://pv-test.cnlab.ch                                                                          | GET    | /plugins/se | rvlet/no.kanteg | ga.saml/sp/aF7u | 7dd7e3dftziAol  | PdR/login        |              |             | Start Login to JIRA   |              |

### JIRA Anbindung an Azure AD

#### User Authentication

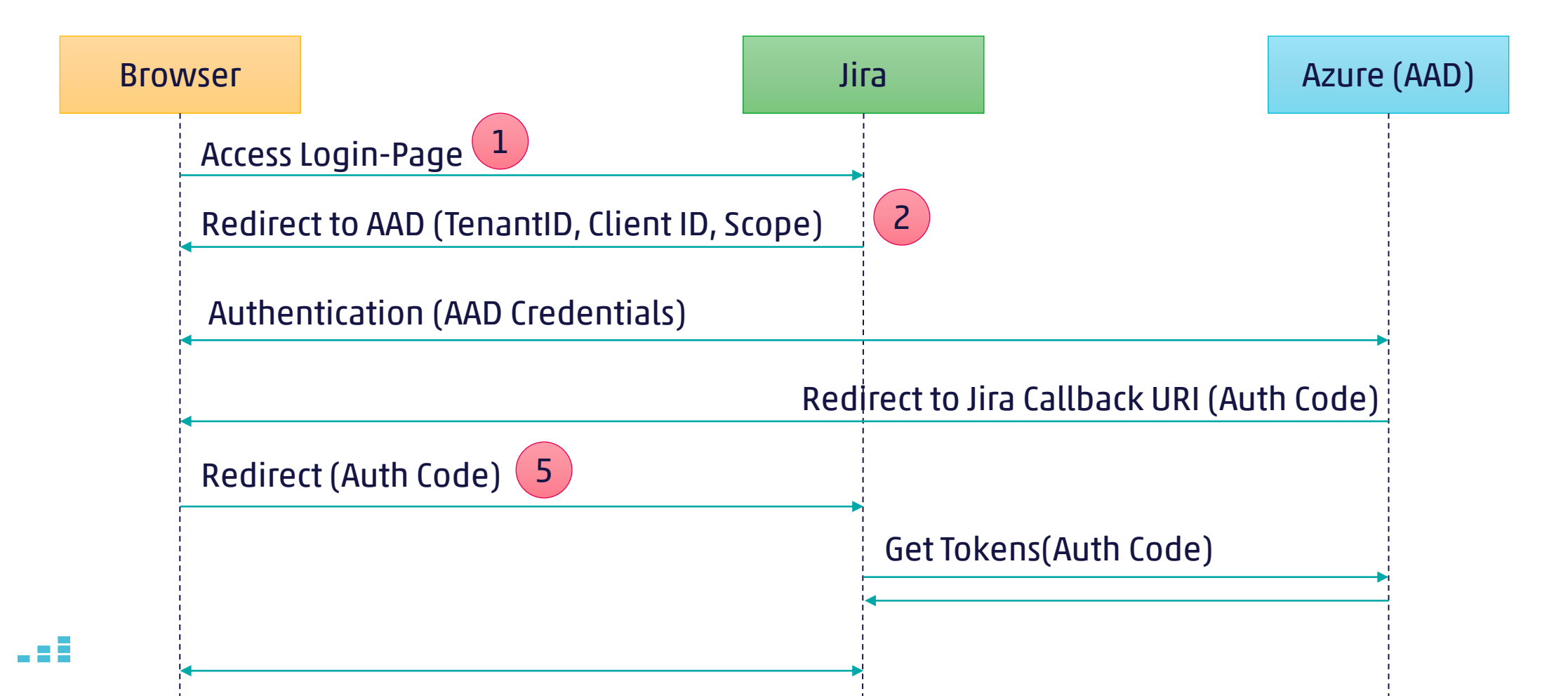

### JIRA Login via Azure AD und AFDS

Demo 

#### – Ablauf Login

| \$                        | Surp Project Intruder Repeater Window Help |               |                  |                  |                |                 |                |                |                       |                 |                |                           |  |
|---------------------------|--------------------------------------------|---------------|------------------|------------------|----------------|-----------------|----------------|----------------|-----------------------|-----------------|----------------|---------------------------|--|
| Das                       | hboard Target Proxy I                      | Intruder      | Repeater         | Sequencer        | Decoder        | Comparer        | Logger         | Extender       | Project options       | User options    | Learn          | JSON Web Tokens           |  |
| Inte                      | rcept HTTP history WebSoc                  | ckets history | Options          |                  |                |                 |                |                |                       |                 |                |                           |  |
|                           |                                            |               |                  |                  |                |                 |                |                |                       | N               | o proxy listen | ers are currently running |  |
| Filter: Showing all items |                                            |               |                  |                  |                |                 |                |                |                       |                 |                |                           |  |
| # ~                       | Host Method                                |               | URL              |                  |                |                 |                |                |                       |                 |                | Comment                   |  |
| 71                        | https://pv-test.cnlab.ch                   | GET           | 1                |                  |                |                 |                |                |                       |                 | Login com      | plete                     |  |
| 70                        | https://pv-test.cnlab.ch                   | GET           | /plugins/servle  | t/no.kantega.ke  | erberosauth.ke | rberosauth-plug | gin/callback?c | ode=0.ATAA_fk  | DdQP-cU6HUIV32ISA     | XfP9w2lr-FHvOWv | Access to J    | IIRA                      |  |
| 69                        | https://login.microsoftonline.com          | POST          | /7503f9fd-fe03   | -4e71-8752-557   | 7da5480bd/Co   | nsent/Set       |                |                |                       |                 | Issue Auth     | Code, Redirect to JIRA    |  |
| 61                        | https://login.microsoftonline.com          | POST          | /login.srf       |                  |                |                 |                |                |                       |                 | Access to /    | AAD                       |  |
| 60                        | https://adfs.cnlab.ch                      | GET           | /adfs/ls/?client | -request-id=a1a  | af3bf8-cfad-43 | 8b-84d6-6e1d03  | be8647&wa=     | wsignin 1.0&wt | realm=urn%3afederat   | ion%3aMicrosoft | Issue SAM      | L-Token, redirect to AAD  |  |
| 59                        | https://adfs.cnlab.ch                      | POST          | /adfs/ls/?client | -request-id=a1a  | af3bf8-cfad-43 | 8b-84d6-6e1d03  | be8647&wa=     | wsignin 1.0&wt | realm=urn%3afederat   | ion%3aMicrosoft | Login to A     | DFS                       |  |
| 54                        | https://adfs.cnlab.ch                      | GET           | /adfs/ls/?client | -request-id=a1a  | af3bf8-cfad-43 | 8b-84d6-6e1d03  | be8647&wa=     | wsignin1.0&wt  | realm=urn%3afederat   | ion%3aMicrosoft | Access AD      | FS                        |  |
| 52                        | https://login.microsoftonline.com          | POST          | /common/Get0     | CredentialType?r | nkt=de         |                 |                |                |                       |                 | Post Userr     | name, redirect to ADFS    |  |
| 38                        | https://login.microsoftonline.com          | GET           | /7503f9fd-fe03   | -4e71-8752-557   | 7da5480bd/oa   | uth2/v2.0/autho | rize?redirect_ | uri=https%3A%  | 2F%2Fpv-test.cnlab.ch | %2Fplugins%2Fs  | Access AA      | D Login Page              |  |
| 37                        | https://pv-test.cnlab.ch                   | GET           | /plugins/servle  | t/no.kantega.sa  | ml/sp/aF7u7d   | d7e3dftziAoPdR/ | /login         |                |                       |                 | Start Logir    | n, Redirect to AAD        |  |
| 1                         | https://pv-test.cnlab.ch                   | GET           |                  |                  |                |                 |                |                |                       |                 | Initial acce   | iss to JIRA               |  |

## JIRA Anmeldung via Azure AD und AFDS

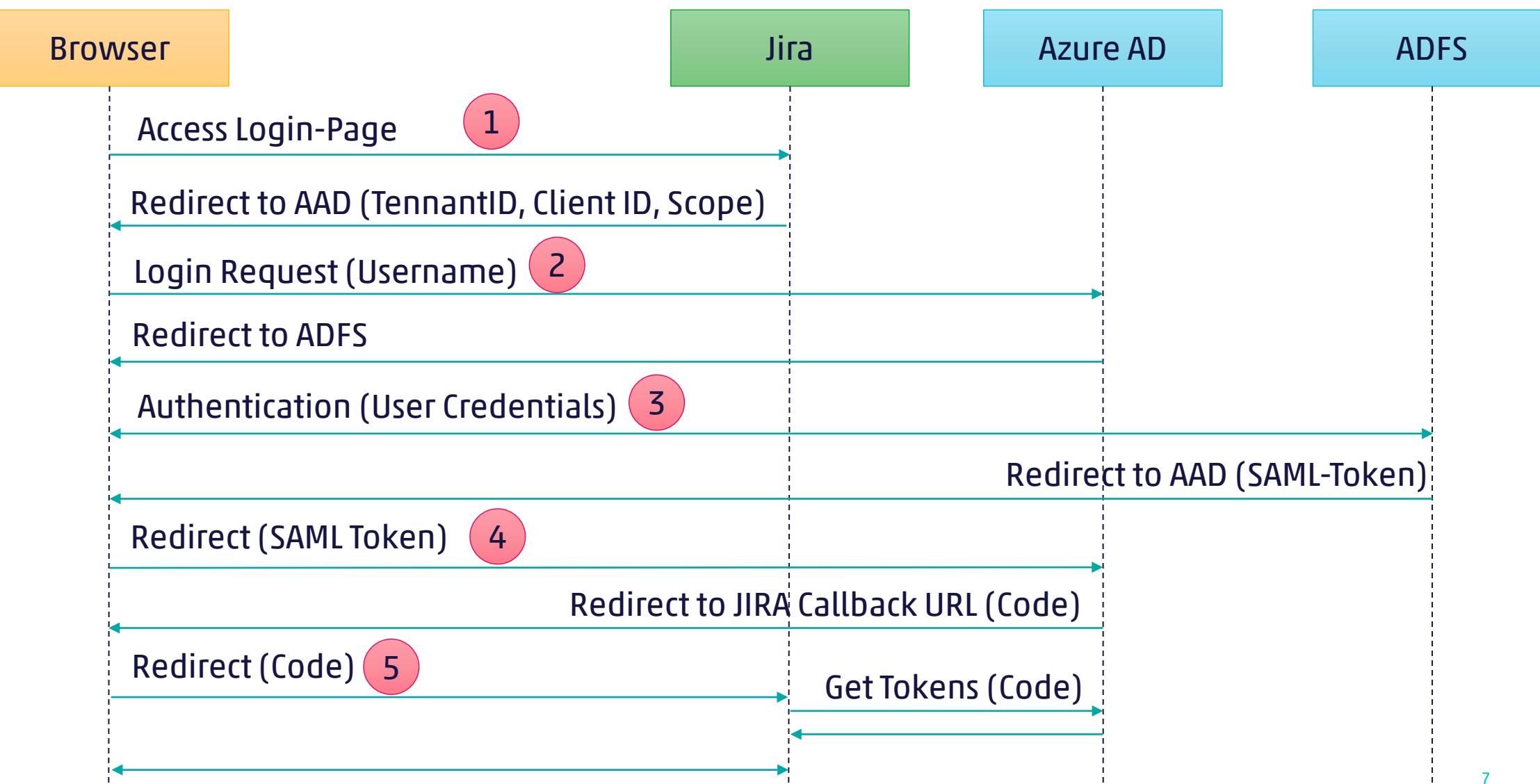

## Vielen Dank für Ihre Aufmerksamkeit\_

**Dominic Peisker** 

info@cnlab-security.ch +41 55 214 33 40 cnlab security AG Obere Bahnhofstrasse 32b CH-8640 Rapperswil-Jona Switzerland

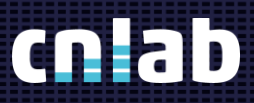